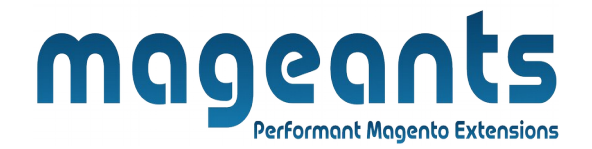

# <image><image>

# WHATSAPP NOTIFICATION

MAGENTO 2

**Mageants Whatsapp Notifications – Magento 2** 

#### **USER MANUAL**

Supported Version: 2.2, 2.3,2.4

www.mageants.com

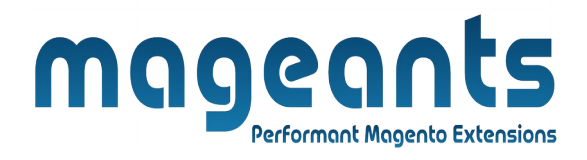

# **Table Of Content**

| Preface                             | 3  |
|-------------------------------------|----|
| Installation                        | 4  |
| option 1                            | 4  |
| option 2                            | 5  |
| Backend Example                     | 6  |
| Twilio Registration                 | 7  |
| WhatsApp Notification Configuration | 10 |
| Customer notification Configuration | 12 |
| Admin notification Configuration    | 19 |
| Frontend Example                    | 13 |

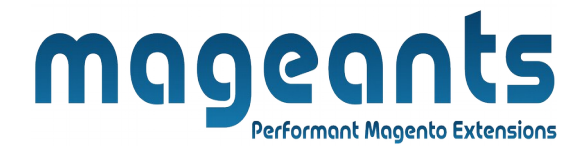

## Preface

Mageants Whatsapp Notifications, sends WhatsApp notifications to customers,updating them about their store activities on order placement and shipment. Customers get notification in WhatsApp number, when they place order and when shipment ready.

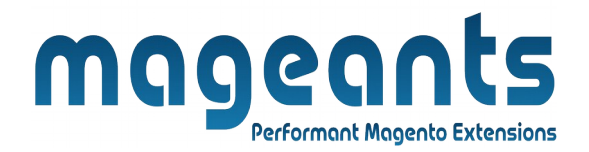

# Installation

There are two ways of installing extension in magento2.

- Using COMMAND LINE.
- Manually Install extension.

**Option 1: Magento 2 install extension using COMMAND LINE** (Recommended)

Follow below steps to install extension from the command line.

- Step 1: Download the extension and unzip it.
- **Step 2:** Upload it to code directory in your magento installation's app directory If code Directory does not exists then create.
- Step 3: Run "composer require twilio/sdk" from CLI to use Twilio.

**Step 4:** Disable the cache under System -> Cache Management.

- Step 5: Enter the following at the command line: Php bin/magento setup:upgrade Php bin/magento setup:static-content:deploy –f
- Step 6: Once you complete above steps log out and log in back to the admin panel and switch to Menu Store → Configuration → Mageants →
   WhatsApp Notification, the module will be displayed in the admin panel.

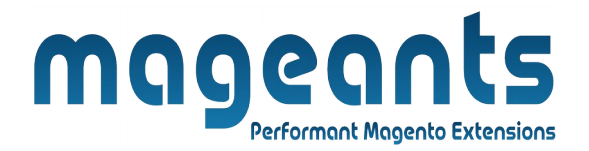

#### **Option 2: Magento 2 install extension manually**

Step 1: Download the extension and unzip it.

- **Step 2:** Upload it to code directory in your magento installation's app directory If code Directory does not exists then create.
- Step 3: Run "composer require twilio/sdk" from CLI to use Twilio.
- Step 4: Disable the cache under System -> Cache Management Edit app/etc/config.php file and add one line code: 'Mageants Whatsappnotifications' => 1
- Step 5: Disable the cache under System -> Cache Management
- Step 6: Once you complete above steps log out and log in back to the admin panel and switch to Menu Store → Configuration → Mageants →
   WhatsApp Notification, the module will be displayed in the admin panel.

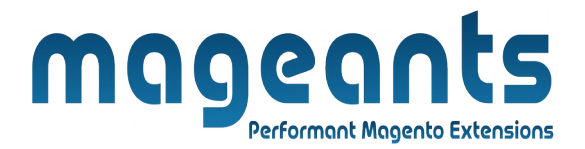

## **Backend Example:**

After Installation of Extension login to magento admin panel to set configuration of the extension.

#### **Extension Configuration**

As per below screen shot you can set all the settings here.

You can find configuration at Stores -> Configuration  $\rightarrow$  MAGEANTS -> WhatsApp Notification .

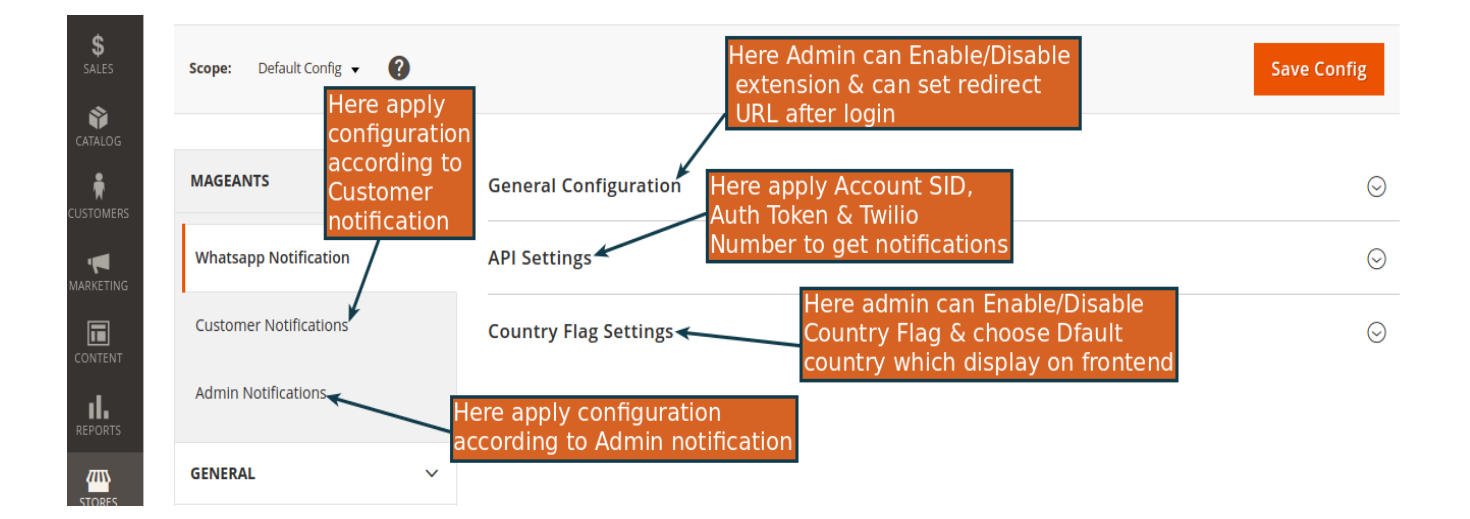

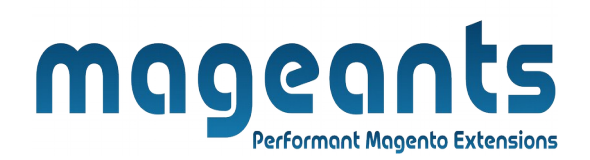

# **Twilio Registration**

To use Twilio to send WhatsApp notifications, you need to register with Twilio to get Account SID, Auth Token and Twilio Phone Number.

• First of all, <u>Sign Up</u> for the Twilio account. Add the details and click to start your free trial.

| Get started witl<br>No credi                                                                                                    | h a free Twilio account.<br>it card required.                                                                                                    |
|----------------------------------------------------------------------------------------------------|----------------------------------------------------------------------------------------------------|
| <ul> <li>WITH TWILIO YOU CAN BUILD:</li> <li>SMS marketing</li> <li>Omnichannel contact center</li> <li>Call tracking</li> <li>Web chat</li> <li>Push notifications</li> <li>Alerts and notifications</li> <li>Phone verification</li> </ul> | First Name *   Last Name *   Email *   Password (16+ Characters) *   I accept the <u>Twilio Terms of Service</u> and have read the <u>Twilio Privacy Statement</u> .   If am a micro- or small enterprise or a not-for-   projeti organization in the EEA or UK, I agree to the   European Electronic Communications Code Rights   Waiver. |

• After the Email verification, enter your mobile number and click to "Verify".

www.mageants.com

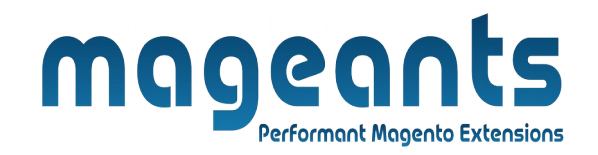

| (ii) twilio | CONSO                                                                                                    | LE | DOCS ∨ | Veronica Cos ` |
|-------------|----------------------------------------------------------------------------------------------------|----|--------|----------------|
|             | Verify you're a human to start your free trial                                                                                                    |    |        |                |
|             | Verify Email                                                                                                    | •  | • •    |                |
|             | Verify Phone Number                                                                                                    |    | ^      |                |
|             | NUMBER        Image: Number     Image: Phone Number       Image: Verify     Image: Phone Number       Image: Verify     Image: Phone Number |    |        |                |

 Once you click "Verify", you will get an OTP on the added mobile number. Enter the OTP and verify the mobile number. Now move to Settings->General where you can see API details both for live and testing. Copy the Account SID and Auth Token to use them in Magento 2 backend configuration for Twilio account.

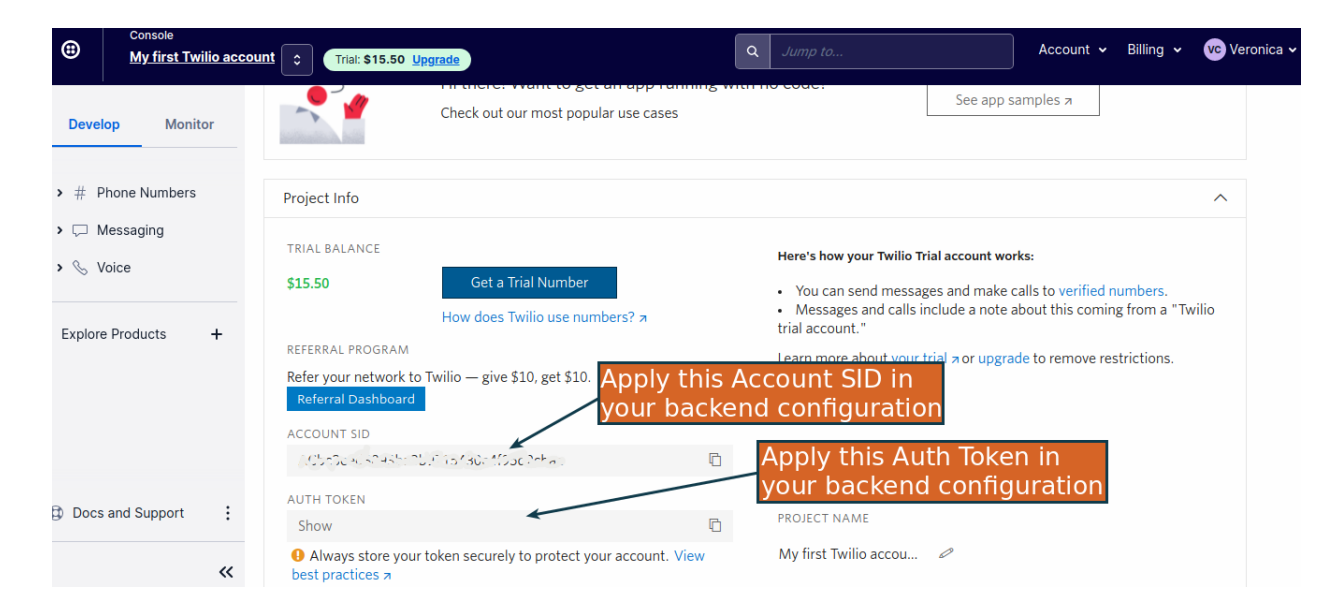

www.mageants.com

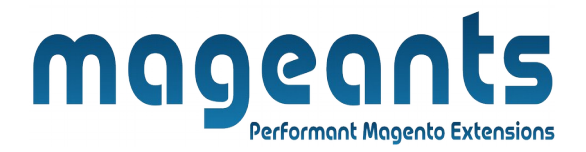

- From here, you can get Twilio phone number to use for sending the SMSs. Click on the "**Get a Trial Number**" button.
- You will get a number to choose. Click "Choose This Number".

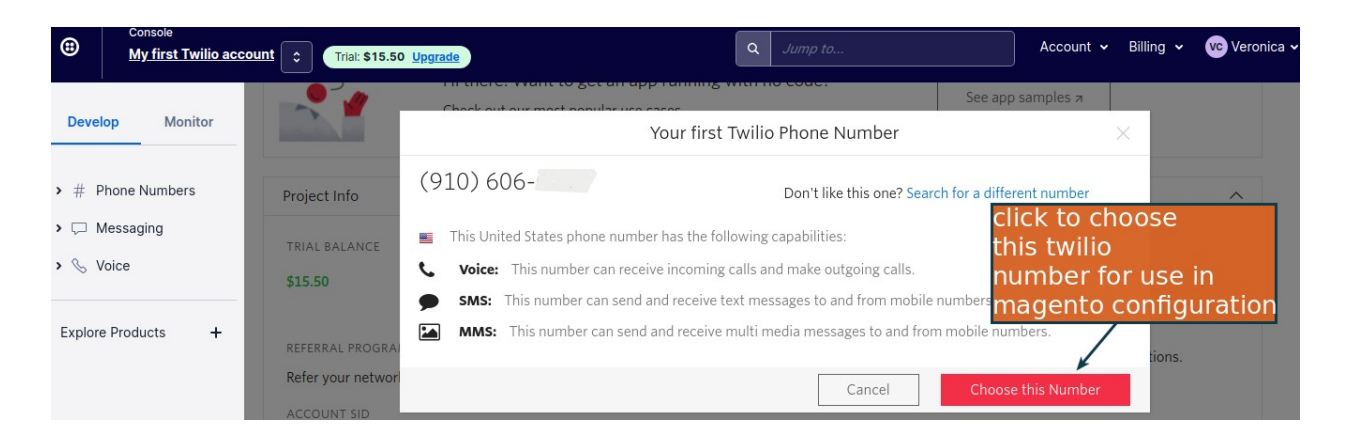

• Once you click the button, you will get a Twilio phone number. Copy this number and set it in the Magento 2 backend configuration for Twilio account.

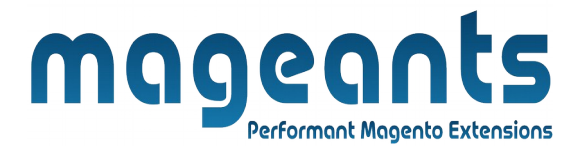

# WhatsApp Notification configuration:

To configure the extension, move in to Magento backend, move to **Stores-> Configuration->WhatsApp Notifications** where you can find various settings to configure the extension.

#### **General Configuration :**

**WhatsApp Notification Enable :** Here you can enable and disable module from back end.

**Redirect URL After login :** Here you can set url to redirect after login for customers.

| General Configuration      | Enable/Disable<br>extension from here |                                      | $\bigcirc$ |
|----------------------------|---------------------------------------|--------------------------------------|------------|
| Whatsapp Notification E    | Enable<br>rre view] Yes               | set URL for<br>customers<br>redirect |            |
| Redirect URL After<br>[sto | Login<br>re view] contact             | after login                          |            |

#### **Api Settings :**

**Twilio Account SID :** Here you Enter Twilio SID received while registration with Twilio.

**Twilio Auth Token :** Here Enter Twilio Auth token received while registration with Twilio.

www.mageants.com

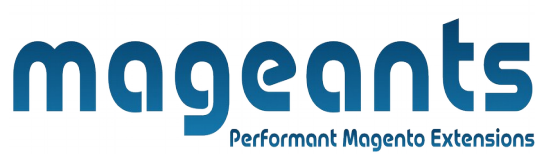

**Twilio Mobile Number :** Here Enter Twilio number received while registration with Twilio.

| API Settings<br>Enter Twilio           | NOTE<br>[store view]                                                    | Run 'composer require twilio/sdk' from CLI to use Twilio. | Account SID<br>from registered<br>twilio account                |
|----------------------------------------|-------------------------------------------------------------------------|-----------------------------------------------------------|-----------------------------------------------------------------|
| Number<br>from<br>registered<br>twilio | Twilio Account SID<br>[store view]<br>Twilio Auth Token<br>[store view] | Your Account SID from Twilio                              | Enter Twilio<br>Auth Token<br>from registered<br>twilio account |
| Twi                                    | ilio Mobile Number<br>[store view]                                      | Phone number you purchased at Twilio                      | ]                                                               |

#### **Country Flag Settings :**

**Country Flag :** Here Enable country flag with country code on checkout shipping Address forms.

**Default Country :** Here set default country to show the default selected flag on checkout shipping Address forms.

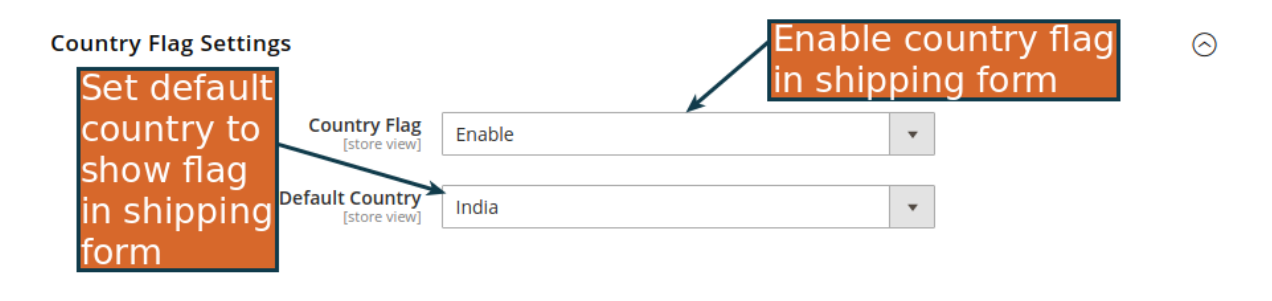

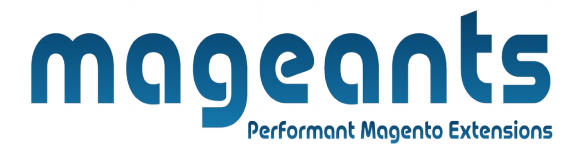

# **CUSTOMER NOTIFICATIONS CONFIGURATION :**

#### **Customer Registration Notification Settings :**

**Enable :** Here enable Registration WhatsApp notifications to customers.

**Registration Notification Text :** Here enter the order placementWhatsApp notification text to send to customers.

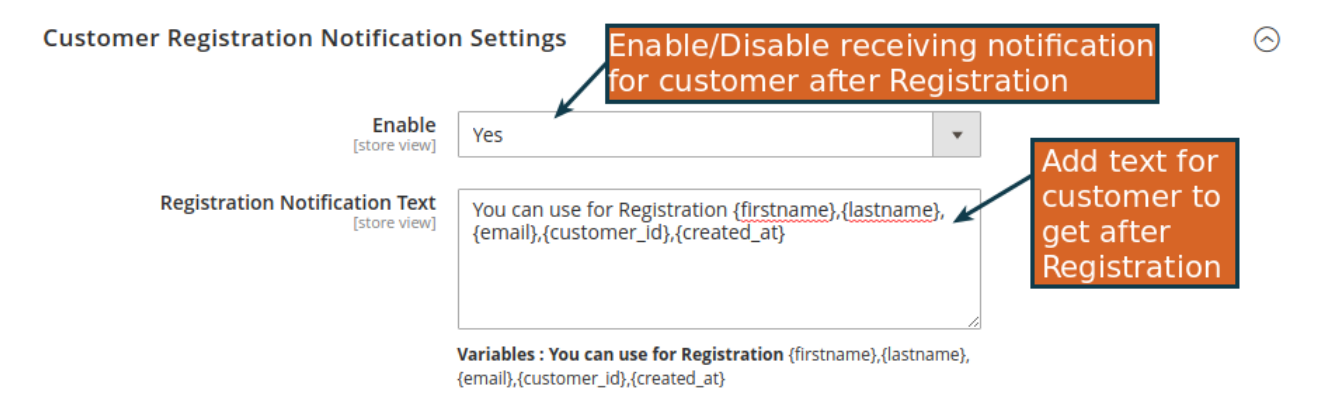

#### Login Notification Settings :

**Enable :** Here enable Login WhatsApp notifications to customers.

**Login notification Text :** Here enter the Login WhatsApp notification text to send to customers.

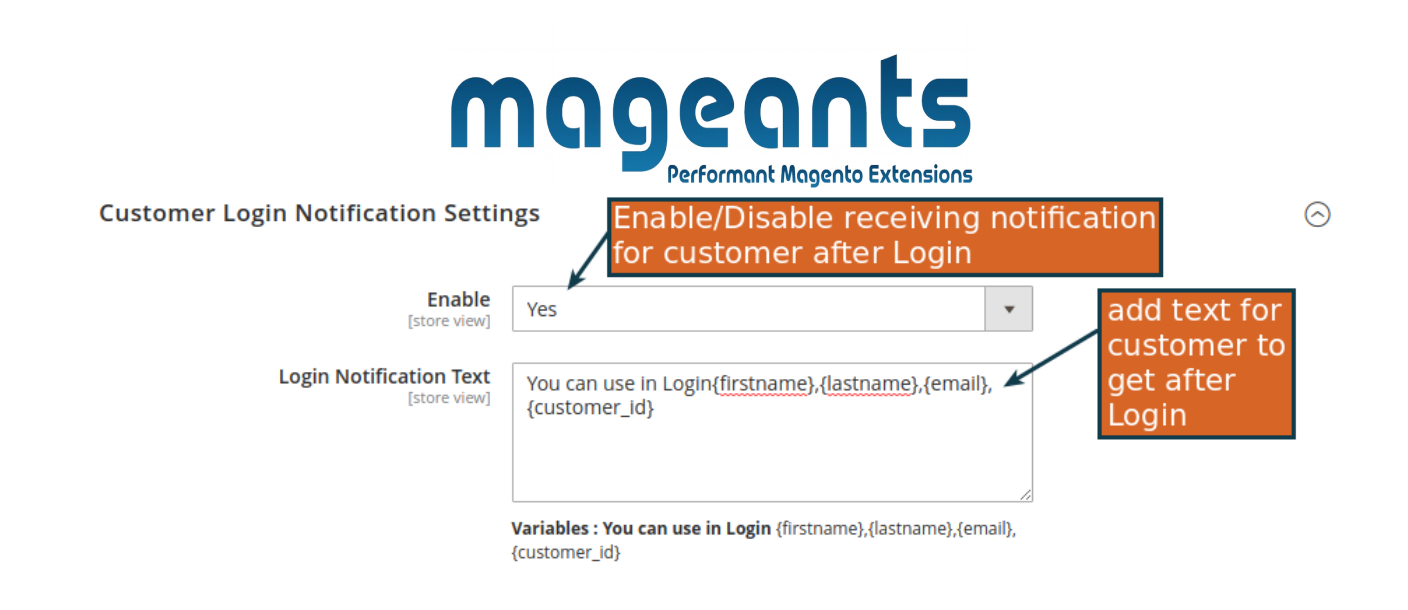

#### **Customer ContactUs Notification Settings :**

**Enable :** Here enable Registration WhatsApp notifications to customers.

**ContactUs Notification Text :** Here enter the contactus WhatsApp notification text to send to customers.

| Customer ContactUs Notification S           | Enable/Disable receiving no<br>for customer after Contact                     | tification $\overline{igodot}$ |
|---------------------------------------------|-------------------------------------------------------------------------------|--------------------------------|
| Enable<br>[store view]                      | Yes                                                                           | Add text for                   |
| ContactUs Notification Text<br>[store view] | You can use in ContactUs{name},{telephone},{email},<br>{comment}              | get after Contact              |
|                                             | Variables : You can use in ContactUs {name},{telephone},<br>{email},{comment} |                                |

#### **Order Placement Notification Settings :**

**Enable :** Here enable Registration WhatsApp notifications to customers.

**Order Placement Notification Text :** Here enter the order placement WhatsApp notification text to send to customers.

www.mageants.com

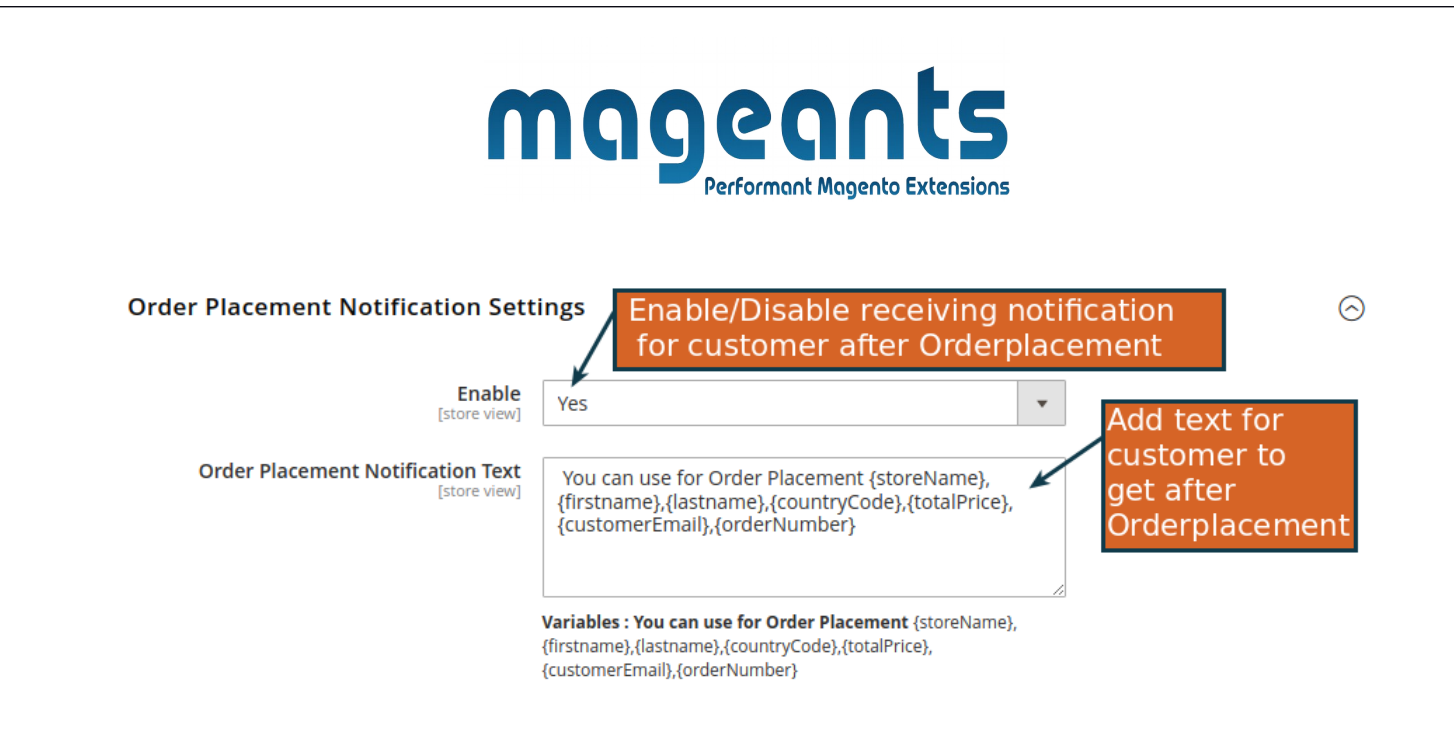

#### **Sales Order Notification Settings :**

**Enable :** Here enable Sales Order WhatsApp notifications to customers.

**Sales Order Notification Text :** Here enter the Sales Order WhatsApp notification text to send to customers.

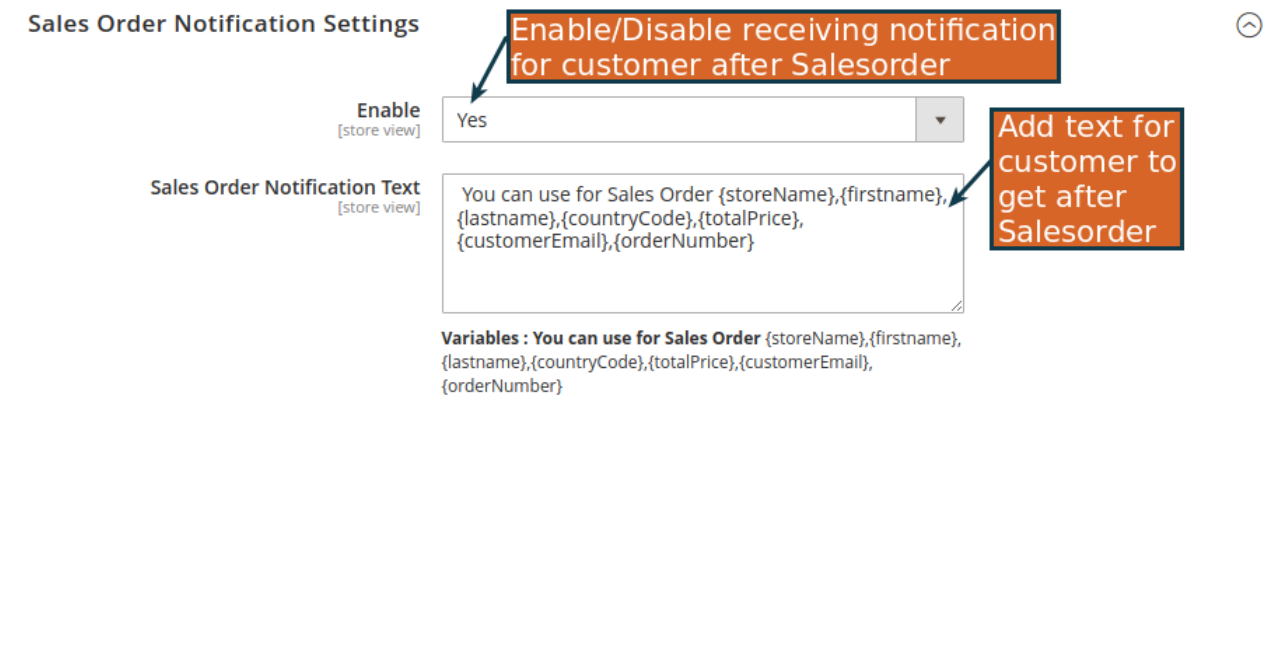

www.mageants.com

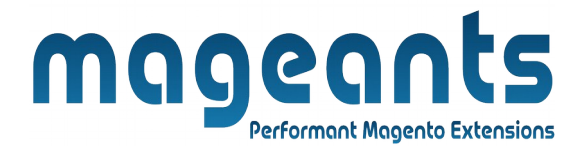

#### **Shipment Notification Settings :**

**Enable :** Here enable Shipment WhatsApp notifications to customers.

**Shipment Notification Text :** Here enter the Shipment WhatsApp notification text to send to customers.

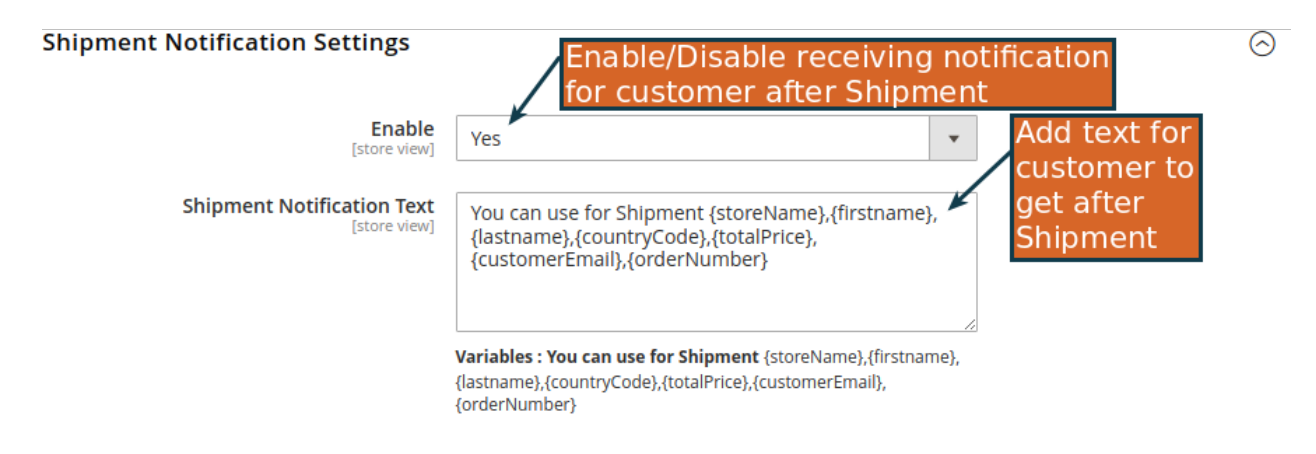

#### **Invoice Notification Settings:**

**Enable :** Here enable Invoice WhatsApp notifications to customers.

**Invoice Notification Text :** Here enter the Invoice WhatsApp notification text to send to customers.

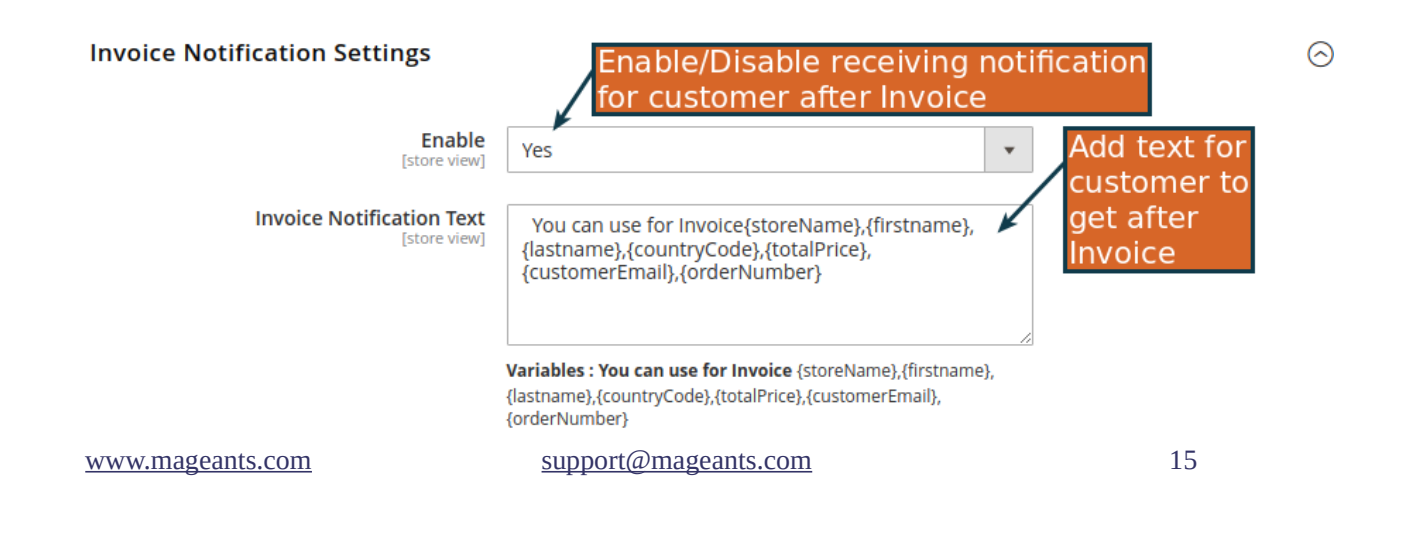

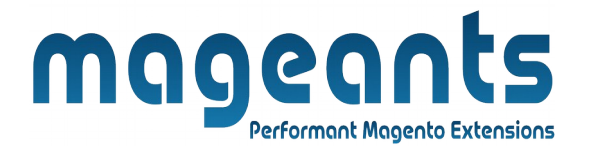

#### **Customer Order Cancel Notification Settings:**

**Enable :** Here enable Order Cancel WhatsApp notifications to customers.

**Order Cancel Notification Text :** Here enter the order cancel WhatsApp notification text to send to customers.

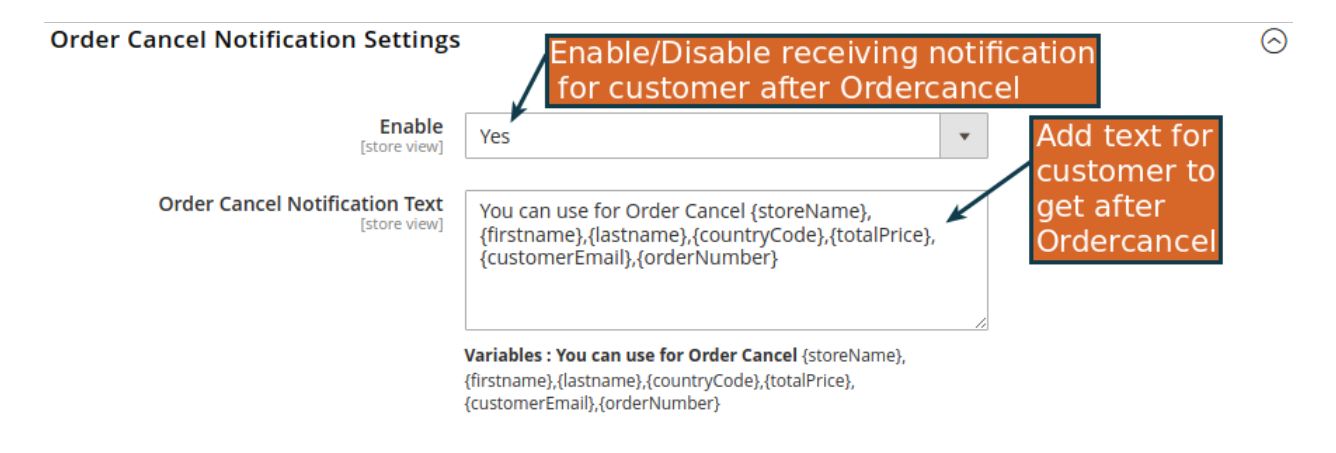

#### **Customer Credit Memo Notification Settings:**

**Enable :** Here enable CreditMemo WhatsApp notifications to customers.

**Credit Memo Notification Text :** Here enter the order placement WhatsApp notification text to send to customers.

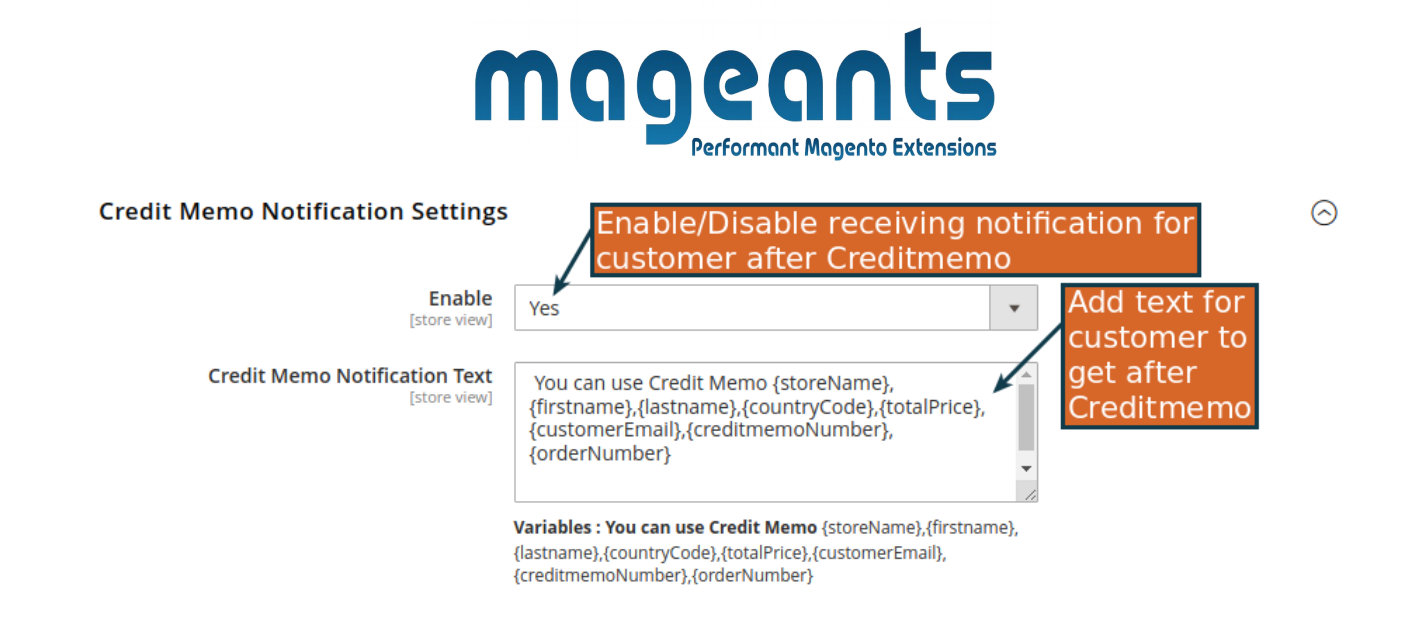

#### Hold Order Notification Settings :

**Enable :** Here enable order placement WhatsApp notification to customers.

**Place Order Notification Text :** Here enter the order placement WhatsApp notification text to send to customers.

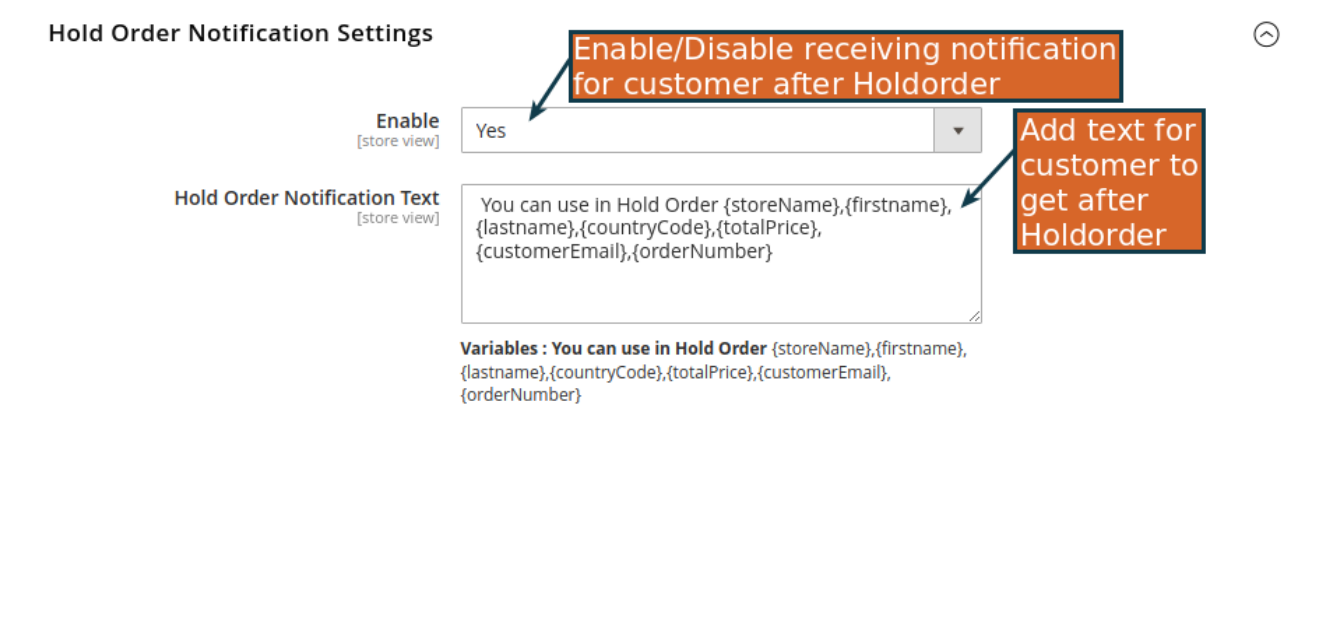

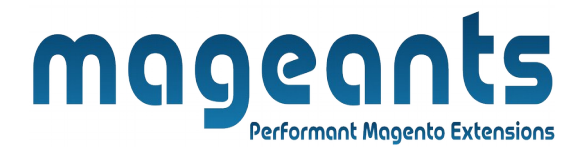

#### **Unhold Order Notification Settings :**

**Enable :** Here enable Unhold order WhatsApp notification to customers.

**Unhold Order Notification Text :** Here enter the Unhold order WhatsApp notification text to send to customers.

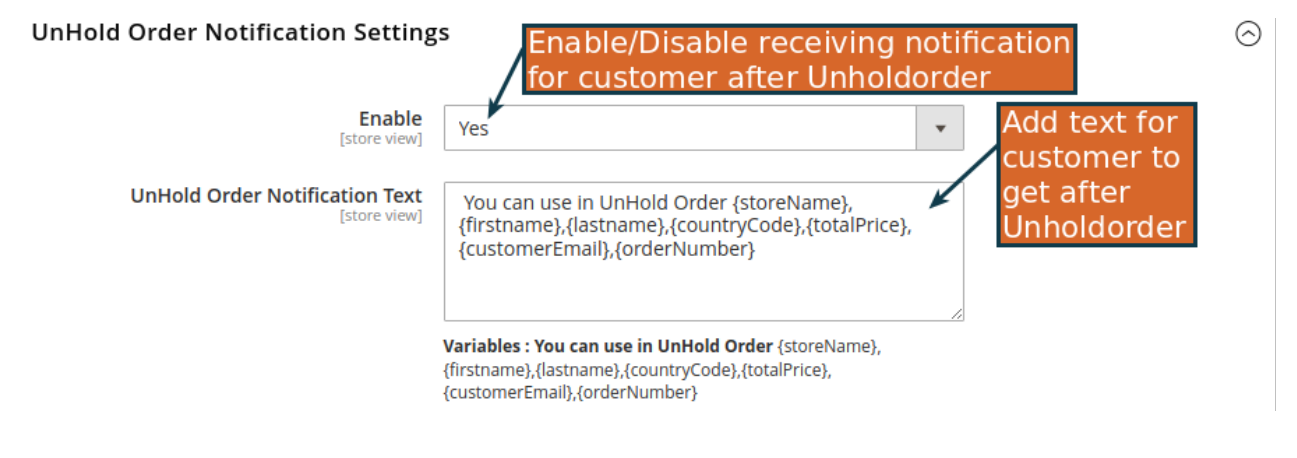

www.mageants.com

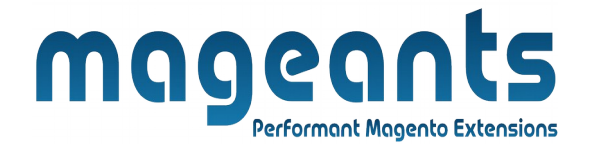

# **ADMIN NOTIFICATIONS CONFIGURATION :**

#### Admin Notifications Settings :

**Enable :** Here enable/disable WhatsApp notifications for Admin.

**Admin Mobile Number :** Here enter the Admin's WhatsApp Number to get notifications to Admin.

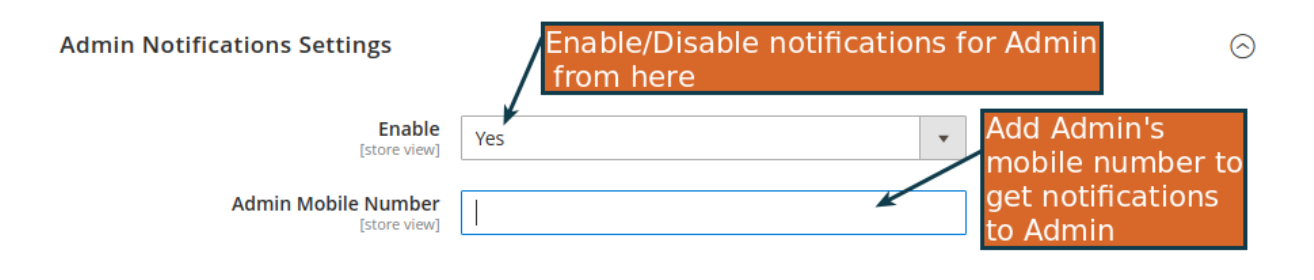

#### **Customer Order Placement Notification Settings :**

**Enable :** Here enable Registration WhatsApp notifications to customers.

**Order Placement Notification Text :** Here enter the order placement WhatsApp notification text to send to customers.

#### **Customer Sales Order Notification Settings :**

**Enable :** Here enable Sales Order WhatsApp notifications to customers.

**Sales Order Notification Text :** Here enter the Sales Order WhatsApp notification text to send to customers.

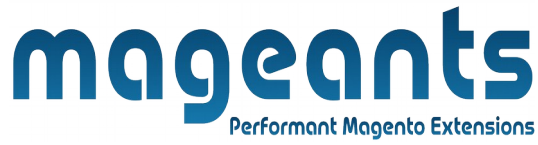

#### **Customer Shipment Notification Settings :**

**Enable :** Here enable Shipment WhatsApp notifications to customers.

**Shipment Notification Text :** Here enter the Shipment WhatsApp notification text to send to customers.

#### **Customer Invoice Notification Settings :**

**Enable :** Here enable Invoice WhatsApp notifications to customers.

**Invoice Notification Text :** Here enter the Invoice WhatsApp notification text to send to customers.

#### **Customer Order Cancel Notification Settings :**

**Enable :** Here enable Order Cancel WhatsApp notifications to customers.

**Order Cancel Notification Text :** Here enter the order cancel WhatsApp notification text to send to customers.

#### **Customer Credit Memo Notification Settings :**

**Enable :** Here enable CreditMemo WhatsApp notifications to customers.

**Credit Memo Notification Text :** Here enter the order placement WhatsApp notification text to send to customers.

#### Hold Order Notification Settings :

**Enable :** Here enable order placement WhatsApp notification to customers.

**Hold Notification Text :** Here enter the order placement WhatsApp notification text to send to customers.

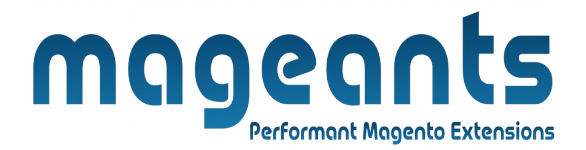

#### **UnHold Order Notification Settings :**

**Enable :** Here enable order placement WhatsApp notification to customers.

**UnHold Order Notification Text :** Here enter the hold order WhatsApp notification text to send to customers.

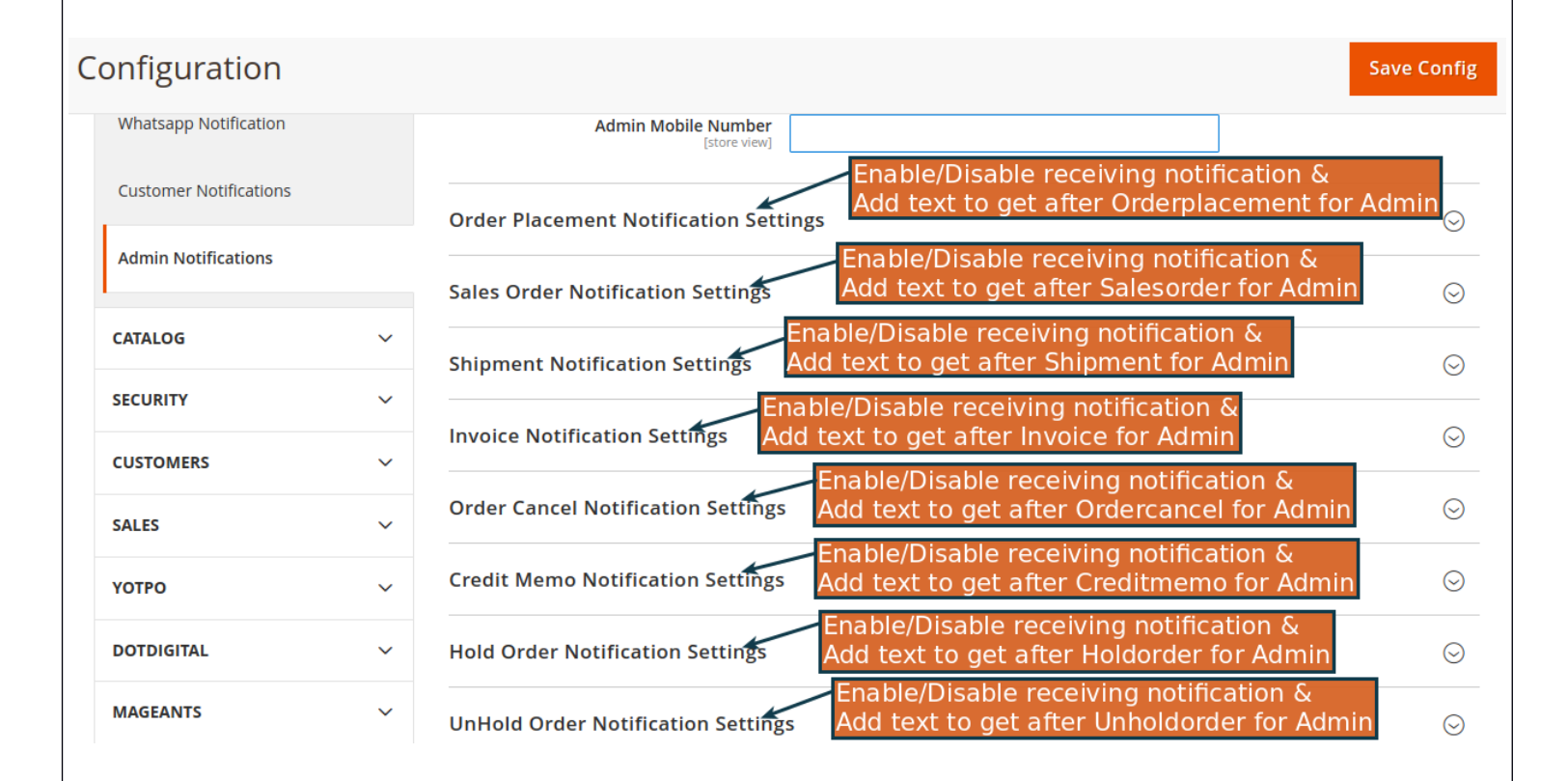

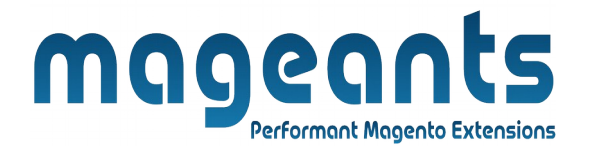

# **Frontend Example:**

On **Shipping Address**, Customers can choose country flag & country code to input WhatsApp number without any sign(+) for get notification as per below screenshot.

| Phone Number *               |          | choose flag & country                                               |
|------------------------------|----------|---------------------------------------------------------------------|
| <b>—</b> • 91                | -        | ⑦ code & add WhatsApp                                               |
| 🔀 Burundi (Uburundi) +257    |          | <ul> <li>number without any<br/>sign to get potification</li> </ul> |
| 💌 Cambodia (កិម្ពុជា) +855   |          | sign to get notification                                            |
| Cameroon (Cameroun) +237     |          |                                                                     |
| ● Canada +1                  |          |                                                                     |
| Cape Verde (Kabu Verdi) +238 |          | •                                                                   |
| Cape Verde (Kabu Verdi) +238 | DEST WAY |                                                                     |
|                              |          | Next                                                                |

On **Place Order**, Customers can check/uncheck for whatsapp notification as per below screenshot.

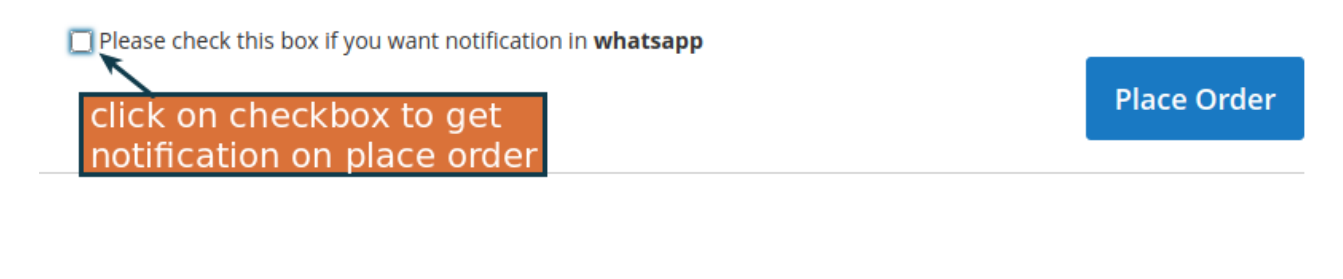

www.mageants.com

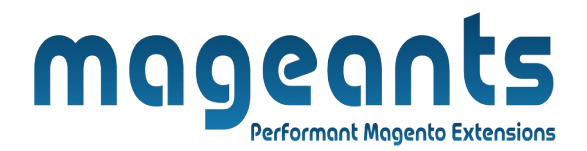

On **Create New Customers Account**, Customers can choose country flag & country code to input WhatsApp number without any sign(+) for get notification on registration & login as per below screenshot. Customers can choose by click or unclick checkbox for notification.

✓ Please check this box if you want notification in whatsapp for Registration & Login

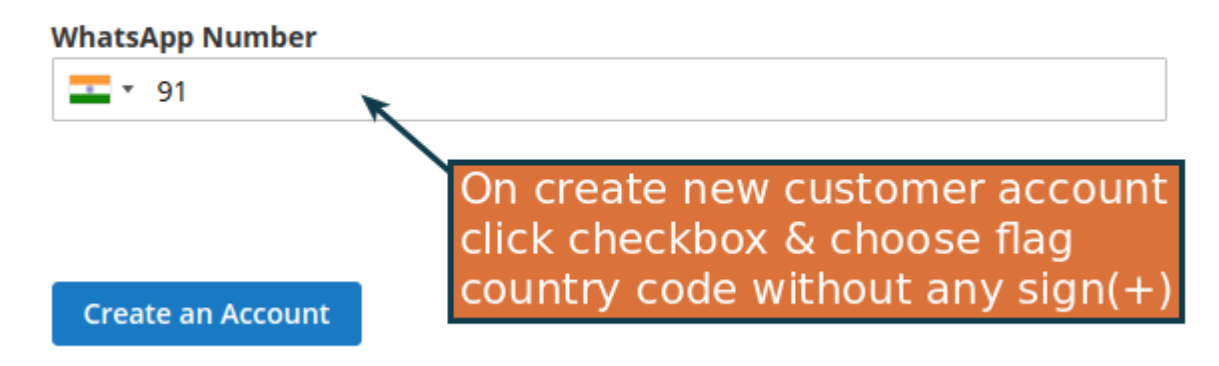

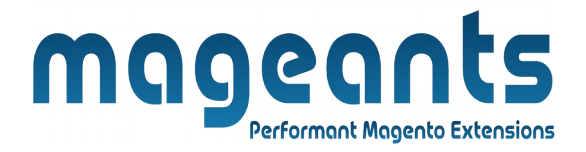

On **Contact**, Customers can choose country flag & country code to input WhatsApp number without any sign(+) for get notification as per below screenshot.

| Phone Number                                               | On Contact u                             |
|------------------------------------------------------------|------------------------------------------|
| <u></u> + 91                                               | page choose                              |
| What's on your mind? *                                     | flag to get<br>country code              |
|                                                            | without any<br>sign(+) & ado<br>whatsapp |
| Please check this box if you want notification in Whatsapp | number                                   |
| Click on check box to get<br>whatsapp notification         |                                          |

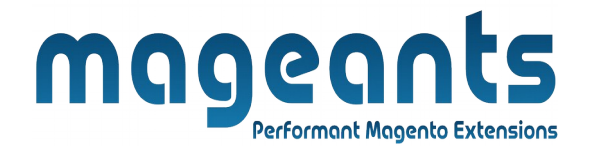

# Thank you!

Should you have any questions or feature suggestions, please contact us at: <u>http://mageants.com/contactus</u>

Your feedback is absolutely welcome!

www.mageants.com